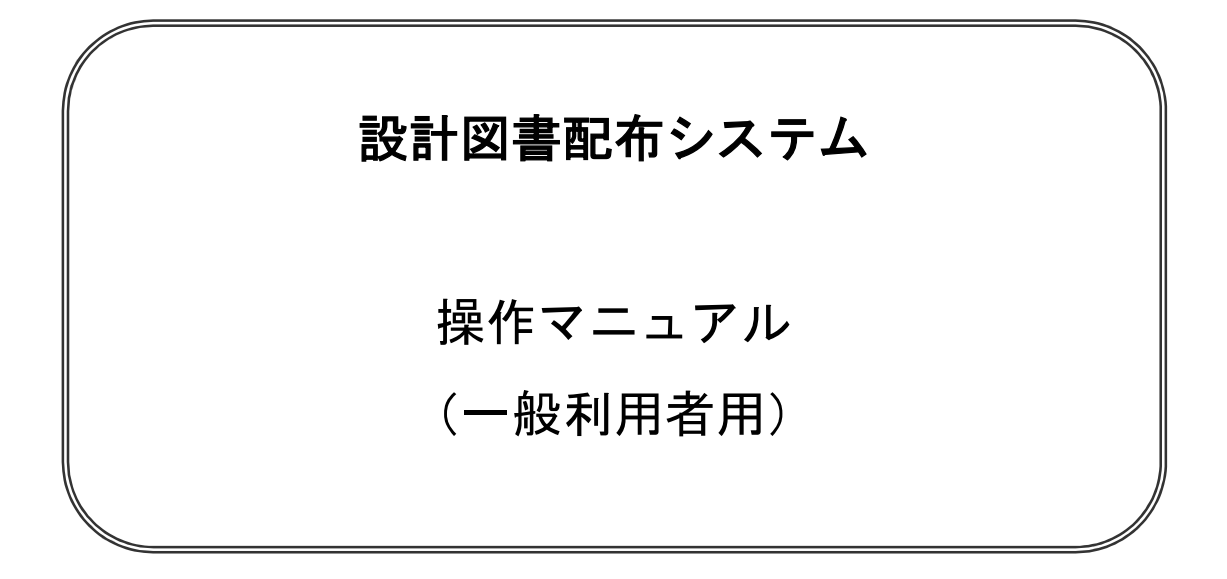

令和2年3月27日

北九州市契約部

【 改訂履歴 】

- •2005 年 8 月 1 日 Ver.01-00 新規作成
- ・2005 年 8 月 15 日 Ver.01-01 ログイン時の注意文追加に伴う一部改訂
- ・2009 年 2 月 25 日 Ver.01-02 一般競争入札方式ログイン管理追加に伴う一部改訂

・2017年1月 4日 Ver.01-03 同意画面の変更

・2020 年 3 月 27 日 Ver.01-04 物品案件の追加

#### ——注意事項——

- このシステムでは工事案件の検索・ダウンロード処理と、委託案件の検索・ダウン ロード処理と、物品案件の検索・ダウンロード処理を行うことが可能になっていますが、 本マニュアルでは、工事案件を例に説明いたします。
- 2. 工事案件と委託案件と物品案件の相違点
  - 1) 項目名
    - ・工事案件の場合は工事種別、委託案件の場合は業務種別、物品案件の場合は
       品目分類と表示されます。
    - エ事案件の場合は工事名、委託案件の場合は業務名、物品案件の場合は
       件名と表示されます。
  - 2) コンボボックス(工事種別/入札種別)
    - ・工事案件か委託案件か物品案件かによって、工事種別、
       入札種別コンボボックスの選択可能な内容が変わってきます。

# - 目次 -

| 1. | 同意画面・・   | - | • | • | • | • | • | • | • | • | • | • | • | • | • | • | • | • | - | • | • | • | • | • | • | - | • | - | 1頁 |
|----|----------|---|---|---|---|---|---|---|---|---|---|---|---|---|---|---|---|---|---|---|---|---|---|---|---|---|---|---|----|
| 2. | 設計図書配布   | シ | へ | テ | ム | • | • | • | • | • | • | • | • | • | • | • | • | • | • | • | • | • | • | • | • | • | • | • | 2頁 |
| З. | 案件検索 · · | • | • | • | • | • | • | • | • | • | • | • | • | • | • | • | • | • | • | • | • | • | • | • | • | • | • | • | 3頁 |
| 4. | 案件検索結果   | - | • | • | • | • | • | • | • | • | • | • | • | • | • | • | • | • | • | • | • | • | • | • | • | • | • | • | 4頁 |
| 5. | ログイン・・   | • | • | • | • | • | • | • | • | • | • | • | • | • | • | • | • | • | • | • | • | • | • | • | • | • | • | • | 5頁 |
| 6. | パスワード入   | 力 | 失 | 敗 | • | • | • | • | • | • | • | • | • | • | • | • | • | • | • | • | • | • | • | • | • | • | • | • | 6頁 |
| 7. | 案件選択失敗   | • | • | • | • | • | • | • | • | • | • | • | • | • | • | • | • | • | • | • | • | • | • | • | • | • | • | • | 7頁 |
| 8. | 工事情報・・   | • | • | • | • | • | • | • | • | • | • | • | • | • | • | • | • | • | • | • | • | • | • | • | • | • | • | • | 8頁 |
| 9. | ファイルのダ   | ゥ | ン |   |   | ド | • | • | - | • | - | • |   |   |   | - | • |   | • | • |   | • | • | • | • | • | - | - | 9頁 |

#### 1. 同意画面

|                                                                                      | 46767                                                                                                    |                                                                                                    |                                                                                                  | -                                                          |  |
|--------------------------------------------------------------------------------------|----------------------------------------------------------------------------------------------------|----------------------------------------------------------------------------------------------------|--------------------------------------------------------------------------------------------------|------------------------------------------------------------|--|
| 下記利用                                                                                 | 目条件を必ずよく読み                                                                                                    | %、よろしければ「同意ボタ                                                                                                    | い」を押して次                                                                                          | に進んでくださ                                                    |  |
| 利用条<br>1 1<br>2 本尚<br>(1)5<br>(2)5<br>3 1<br>4 本<br>5 本(<br>(<br>)<br>5 本(<br>(<br>) | 4<br>し州市設計図書部行<br>クンロードしたファイ<br>ステムの利用者は、<br>、違反した場合は、<br>、<br>ウンロードしたファイ<br>以外で使用すること。<br>、<br>ウンロートしたファイ<br>したファイ<br>したファイ<br>したファイ<br>の利用すること。<br>、<br>なり、<br>したファイ<br>したファイ<br>のシートしたファイ<br>したファイ<br>したファイ<br>のシートしたファイ<br>したファイ<br>したファイ<br>のシートしたファイ<br>したファイ<br>したファイ<br>のシートしたファイ<br>したファイ<br>したファイ<br>のシートしたファイ<br>したファイ<br>したファイ<br>のシートしたファイ<br>したファイ<br>したファー<br>したファー<br>したファー<br>したファー<br>したファー<br>したファー<br>したファー<br>したファー<br>したファー<br>したファー<br>したファー<br>したファー<br>したファー<br>したファー<br>したファー<br>したファー<br>したファー<br>したファー<br>したファー<br>したファー<br>したファー<br>した<br>したファー<br>した<br>した<br>しまず<br>の<br>い<br>した<br>して<br>しま<br>しま<br>い<br>の<br>して<br>し<br>し<br>し<br>し<br>し<br>し<br>し<br>し<br>し<br>し<br>し<br>し<br>し | シンステム(以下「本シス:<br>ルの著作権は北九州市<br>次の各号に定める行為)<br>指名又(淳祐)決定を取い<br>(ひを、軍王は委託業)<br>、<br>の利用により発生したい<br>、<br>焼することだべ中町する<br>間等の連絡先にする1<br>間等の連絡先にする1<br>間等のする100%~120%。                                                                                                    | テム」という。)<br>に周します。。<br>としてはならな<br>り消す場合が頃<br>勝の入札金額<br>あかなる損害に<br>最合があります<br>第路先』のとおり<br>13時~17時 | により<br>いものとします。<br>ります。<br>の積算目的<br>こと。<br>ついても責任る<br>です。) |  |
|                                                                                      | 1                                                                                                    | 担当課                                                                                                    | TEL                                                                                              | FAX                                                        |  |
|                                                                                      | 不具合、設定等                                                                                                    | 技術監理局契約部<br>契約制度課                                                                                                    | 099-582-2545                                                                                     | 093-582-3113                                               |  |
|                                                                                      |                                                                                                    | 技術監理局契約部<br>契約課(工事)                                                                                                    | 093-582-2256                                                                                     | 099-582-3113                                               |  |
|                                                                                      |                                                                                                    | 建設局東部整備事務所<br>庶務課                                                                                                    | 093-582-2951                                                                                     | 093-582-2956                                               |  |
|                                                                                      | 工事入礼契約案件                                                                                                    | 建設局西部整備事務所<br>庶務課                                                                                                    | 093-642-5401                                                                                     | 099-642-5404                                               |  |
|                                                                                      |                                                                                                    | a second of the second second s |                                                                                                  | Construction and the Construction of the Article           |  |
|                                                                                      |                                                                                                    | 上下水道局東部工事事務所<br>管理課                                                                                                    | 008-982-5793                                                                                     | 098-982-5795                                               |  |
|                                                                                      |                                                                                                    | 上下水道局東部工事事務所<br>管理課<br>上下水道局西部工事事務所<br>管理課                                                                                                    | 093-932-5793                                                                                     | 093-982-5795<br>093-644-7825                               |  |
| 5                                                                                    | 創図書の内容に関                                                                                                    | 上下水道局東部工事事務所<br>管理課<br>上下水道局西部工事事務所<br>管理課<br>する質問の連絡先は設設                                                                                                    | 093-932-5793<br>093-644-7823<br>11担当課としま                                                         | 068-982-5795<br>098-644-7825<br>す。                         |  |
| Ē                                                                                    | 結図書の内容に関                                                                                                    | 上下水道局東部工事事務所<br>管理課<br>上下水道局西部工事事務所<br>管理課<br>する質問の連絡先は設調                                                                                                    | 003-932-5793<br>093-644-7823<br>汁担当課としま                                                          | 008-932-5795<br>093-644-7825<br>す。                         |  |
| 5                                                                                    | 計図書の内容に関                                                                                                    | 上下水道局東部工事事務所<br>管理課<br>上下水道局西部工事事務所<br>管理課<br>する質問の連絡先は設計                                                                                                    | 093-932-5793<br>093-644-7823<br>計担当課としま                                                          | 083-932-5795<br>093-644-7825<br>す。                         |  |
| B                                                                                    | 結図書の内容に関                                                                                                    | 上下水道局東部工事事務所<br>管理課<br>上下水道局西部工事事務所<br>管理課<br>する質問の連絡先は設計<br>以上の内容に同意され                                                                                                    | 008-082-5793<br>093-644-7823<br>計担当課としま<br>れますか                                                  | 088-682-5785<br>088-644-7825<br>3 <sup>+</sup> ,           |  |
| 5                                                                                    | 計図書の内容に関                                                                                                    | 上下水道局東部工事事務所<br>管理課<br>上下水道局西部工事事務所<br>管理課<br>する質問の連絡先は設定<br>以上の内容に同意され                                                                                                    | 003-662-5793<br>093-644-7823<br>計担当課としま<br>れますか                                                  | 080-082-5705<br>080-644-7825<br>3 <sup>+</sup> ,           |  |

#### <u>操作説明</u>

上のような画面が表示されたら"利用条件"の内容をよく確認してください。

- ① 利用条件"の内容に同意できる場合に押下します。2. へ。
- ② "利用条件"の内容に同意できない場合に押下します。

※この場合は設計図書のダウンロードができません。

## 2. 設計図書配布システム

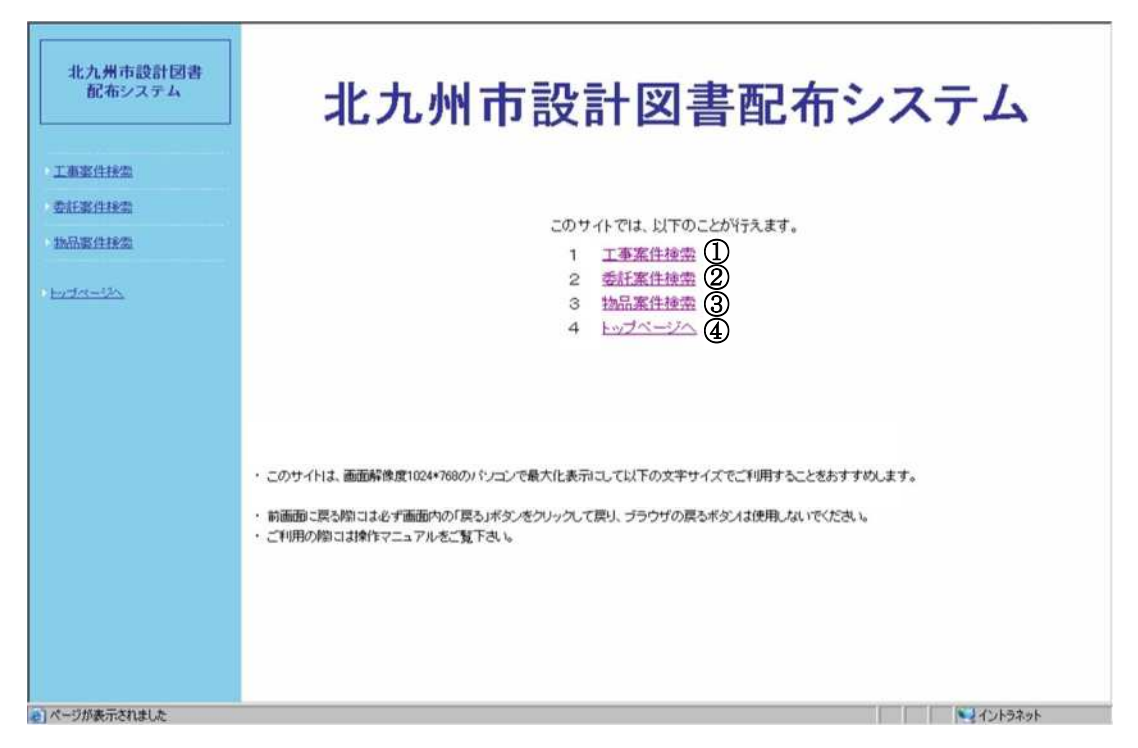

#### 操作説明

- ① 工事案件の検索を行います。3. へ
- ② 委託案件の検索を行います。3. へ
- ③物品案件の検索を行います。3. へ
- チップページへ戻ります。

# 3. 案件検索

|                    | 1      | 案件検索                                  |         |
|--------------------|--------|---------------------------------------|---------|
| 北九州市設計図書<br>配布システム | 検索条件を  | えカして検索ボタンを押してください。→→ 逐漸 表示案件 10 💌 件ごと | Uttar   |
|                    | 工事名    | Ū Ø                                   | 3 230   |
| 工事業作時業             | 契約案件番号 |                                       |         |
| 委任委住秘索             | 入扎案件番号 |                                       |         |
| 物品家自秘索             | 工事種別   | 指定しない Y                               |         |
| botto-th           | 入机械制   | <b>推定しない</b>                          |         |
|                    |        |                                       |         |
|                    |        |                                       |         |
|                    |        |                                       |         |
|                    |        |                                       |         |
|                    |        |                                       |         |
|                    |        |                                       |         |
|                    |        |                                       |         |
|                    |        |                                       |         |
|                    |        |                                       |         |
|                    |        |                                       |         |
|                    |        |                                       |         |
| ページが表示されました        |        |                                       | 1ントラネット |

# <u>操作説明</u>

- ① 入力された検索条件から、案件を検索します。4. へ。
- ② ①の検索で表示対象となった案件を、1度に何件表示するかを指定します。
- ③ 入力内容をクリアします。

# 4. 案件検索結果

| 北九州市設計図書       | 案件検索結果                              |             |                     |            |              |              |  |  |  |  |  |
|----------------|-------------------------------------|-------------|---------------------|------------|--------------|--------------|--|--|--|--|--|
| 配布システム         | 工事名                                 | 契約案件番号      | 入札案件番号              | 入礼種別       | 図書配布<br>期間開始 | 図書配布<br>期間終了 |  |  |  |  |  |
| 工事案件移索         | 改修〇×岸壁(-3.0m)工事                     | 20058800276 | 0200010100020050403 | 指名競<br>争入札 | 2005/07/30   | 2005/07/25   |  |  |  |  |  |
| 委託案件接索         | △□団地解体工事                            | 20058800312 | 0200010100020050441 | 指名競<br>争入札 | 2005/07/13   | 2005/08/31   |  |  |  |  |  |
| 物品素性检查         | <u>(</u> )                          |             |                     |            | 214          | 中1-2件表示      |  |  |  |  |  |
| -              | <ul> <li>設計図書をダウンロードするにに</li> </ul> | t工事名をクリックレ  | てください。              |            |              |              |  |  |  |  |  |
|                |                                     | , <b></b>   | cocco e             |            |              |              |  |  |  |  |  |
|                |                                     |             |                     |            |              |              |  |  |  |  |  |
|                |                                     |             |                     |            |              |              |  |  |  |  |  |
|                |                                     |             |                     |            |              |              |  |  |  |  |  |
|                |                                     |             |                     |            |              |              |  |  |  |  |  |
|                |                                     |             |                     |            |              |              |  |  |  |  |  |
|                |                                     |             |                     |            |              |              |  |  |  |  |  |
|                |                                     |             |                     |            |              |              |  |  |  |  |  |
| e) ページが表示されました |                                     |             |                     |            | 1            | ントラネット       |  |  |  |  |  |

# <u>操作説明</u>

①設計図書をダウンロードしたい工事名を選択します。

#### 5. ログイン

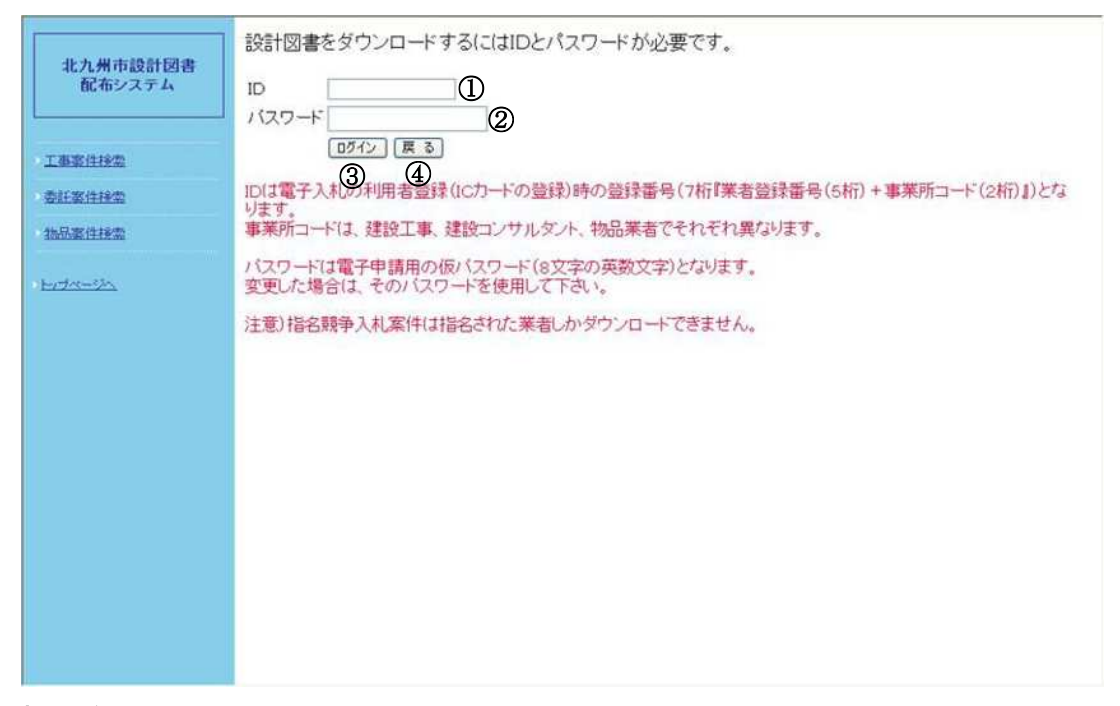

#### <u>操作説明</u>

- IDを入力してください。
  - \* I Dは電子入札の利用者登録(I Cカードの登録)時の登録番号 (7桁『業者登録番号(5桁)+事業所コード(2桁)』)となります。 事業所コードは、建設工事、建設コンサルタント、物品業者でそれぞれ異なります。
- ② パスワードを入力してください。

\*パスワードは電子申請用の仮パスワード(8文字の英数文字)となります。 変更した場合は、そのパスワードを使用して下さい。

③ ①、②を入力後、押下してください。

【物品案件の場合】

自社が指名されていて、入力した I D およびパスワードが正しい場合、8. へ。

自社は指名されていない場合、7.へ。

自社が指名されていて、入力した I D およびパスワードが誤っている場合、6. へ。

【物品以外の案件の場合】

入力された I D およびパスワードが正しい場合、7. へ。

入力した I D およびパスワードが誤っている場合、6. へ。

④ 1つ前の画面に戻ります。

#### 6. パスワード入力失敗

| 北九州市設計図書<br>配布システム | パスワードが不正です。<br>ログイン画面よりもう一度入力し直して下さい。 |   |
|--------------------|---------------------------------------|---|
| 工事室住地型             | I<br>I<br>I                           |   |
| HADRINE            |                                       | E |
|                    |                                       |   |
|                    |                                       |   |
|                    |                                       |   |
|                    |                                       |   |
| (ページが表示されました)      | 🥰 インドラネット                             | 1 |

# <u>操作説明</u>

5. で入力したパスワードに不備があります。もう1度パスワードを入力してください。

①1つ前の画面に戻ります。

## 7. 案件選択失敗

|                    | この案件は指名業者専用です。                            |
|--------------------|-------------------------------------------|
| 北九州市設計図書<br>配布システム | 貴社は指名されていないのでこの案件情報ファイルをダウンロードすることはできません。 |
|                    | 戻る                                        |
| 工商委員務委             |                                           |
| 委任憲件秘索             | lş.                                       |
| 地界電性経営             |                                           |
| Home Sh            |                                           |
|                    |                                           |
|                    |                                           |
|                    |                                           |
|                    |                                           |
|                    |                                           |
|                    |                                           |
|                    |                                           |
|                    |                                           |
|                    |                                           |
|                    |                                           |
| と) ページが表示されました     | 12/5ネット                                   |

# <u>操作説明</u>

3. で選択した案件の図書類は、指名された業者のみダウンロードすることが可能です。 他の案件を選択し直してください。

①1つ前の画面に戻ります。

#### 8. 工事情報

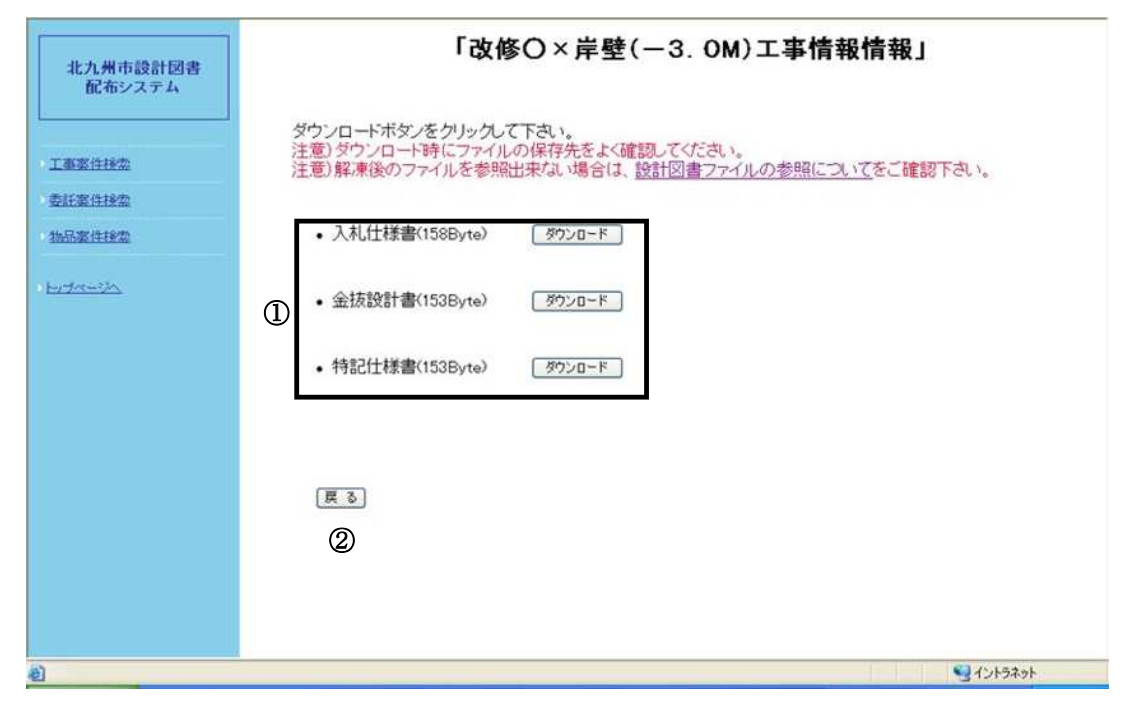

# 操作説明

- ① ダウンロードするファイルのダウンロードボタンをクリックします。9. へ。
- ② 1つ前の画面に戻ります。

# 9. ファイルのダウンロード

| 业力描示统计同类    | 「改修O×岸壁(-3.0m)工事情報」                                                      |
|-------------|--------------------------------------------------------------------------|
| 配布システム      | ダウンロードするファイル名をクリックして下さい。<br>注意)ダウンロード時にファイルの保存先老よく確認してください。              |
|             | • <u>入札仕様書</u> (150.2K Byte)                                             |
| 工事案件接索      | • 1 Internet Explorer X                                                  |
| 委托案件接做      | <ul> <li><sup>1</sup> 0200010100020190034-01.zip で行う操作を選んでくださ</li> </ul> |
| 物品案件接定      | U₀ U₀                                                                    |
| bite-th     | サイズ: 70.2 KB<br>サイト: c00486477                                           |
|             | ① $\rightarrow$ 開く(O)<br>ファイルは自動保存されません。                                 |
|             | ② → 保存(S)                                                                |
|             | ③ → 名前を付けて保存(A)                                                          |
|             | **>\tu                                                                   |
|             | (4)                                                                      |
|             |                                                                          |
|             |                                                                          |
| パージが表示されました | Sec. 1215491                                                             |

# <u>操作説明</u>

- ① 発注図書類ファイルの保存はせずに、内容のみ確認します。
- ② 発注図書類ファイルをコンピュータに保存します。
- ③ 発注図書類ファイルを名前を付けてコンピュータに保存します。
- ④ ダウンロード処理をキャンセルします。